## **Excel Cheat Sheet – Sales & Inventory Analysis**

To Freeze Headers for easy scrolling:

• Highlight the row BELOW the bottom row of the header you wish to freeze:

|    | А        | A B C D                                                                         |       | E             | F        | G              | Н         | 1              | J    | K              | L           | N     |  |  |  |  |
|----|----------|---------------------------------------------------------------------------------|-------|---------------|----------|----------------|-----------|----------------|------|----------------|-------------|-------|--|--|--|--|
| 1  | hete = B | BIG BALANCE TO BUY                                                              |       |               |          |                |           |                |      |                |             |       |  |  |  |  |
| 2  | 🐨 N E    | TWORK                                                                           |       |               |          |                |           |                |      |                |             |       |  |  |  |  |
| 3  |          |                                                                                 |       |               |          | Demo F         | Retailer  |                |      |                |             |       |  |  |  |  |
| 4  |          | Sales between 01/01/2022 and 04/28/2022.Stock as of 04/28/2022                  |       |               |          |                |           |                |      |                |             |       |  |  |  |  |
| 5  |          | Categories: All, Retailers: Demo, Store Number: All, Metal: All, TranType: All, |       |               |          |                |           |                |      |                |             |       |  |  |  |  |
| 6  |          |                                                                                 | SALES | COST OF GOODS |          |                | INVENTORY |                | TURN | AGED           |             |       |  |  |  |  |
| 7  | Sku      |                                                                                 | Units | Cost Avg Cost |          | Cost<br>Onhand | Units     | Avg Cost<br>OH | OVER | Cost           | Units %Aged |       |  |  |  |  |
| 8  | ABC123   |                                                                                 | 65    | \$28,628      | \$440    | \$67,235       | 120       | \$560          | 0.43 | \$1,130        | 4           | 2%    |  |  |  |  |
| 9  | ABC124   |                                                                                 | 33    | \$15,100      | \$458    | \$41,103       | 80        | \$514          | 0.37 | \$0            | 0           | 0%    |  |  |  |  |
| 10 | ABC125   |                                                                                 | 28    | \$11,888      | \$425    | \$37,443       | 76        | \$493          | 0.32 | \$0            | 0           | 0%    |  |  |  |  |
| 11 | ABC126   |                                                                                 | 21    | \$10,923      | \$520    | \$42,778       | 72        | \$594          | 0.26 | \$2,270        | 1           | 5%    |  |  |  |  |
| 12 | ABC127   |                                                                                 | 11    | \$3,040       | \$276    | \$23,545       | 50        | \$471          | 0.13 | \$515          | 2           | 2%    |  |  |  |  |
| 13 | ABC128   |                                                                                 | 0     | \$0           | \$0      | \$17,178       | 34        | \$505          | 0.00 | \$0            | 0           | 0%    |  |  |  |  |
| 14 | Totals   |                                                                                 | 158   | \$69,578      | \$440    | \$229,280      | 432       | \$531          | 0.30 | <i>\$3,915</i> | 7           | 2%    |  |  |  |  |
| 15 | Sku      |                                                                                 | Units | Cost          | Avg Cost | Cost<br>Onhand | Units     | Avg Cost<br>OH | TURN | Cost           | Units       | %Aged |  |  |  |  |
| 16 |          |                                                                                 | SALES | COST OF       | GOODS    |                | INVENTORY |                | OVER | AGED           |             |       |  |  |  |  |

• Select the View menu at the top of page, click on Freeze Panes drop down menu, and select Freeze Panes:

| File Home Insert Page Layout Formulas Data Review View Help |                                                                                 |                   |       |            |                       |                         |                     |                 |                |          |         |        |                   |              |                     |                         |                                                                     |                                                                    |                       |                     |
|-------------------------------------------------------------|---------------------------------------------------------------------------------|-------------------|-------|------------|-----------------------|-------------------------|---------------------|-----------------|----------------|----------|---------|--------|-------------------|--------------|---------------------|-------------------------|---------------------------------------------------------------------|--------------------------------------------------------------------|-----------------------|---------------------|
|                                                             | Default                                                                         |                   |       |            | 🗹 Ruler               | ✓ Formul                | a Bar (             |                 |                | 7        | +=      |        | 1                 | Split        | C View Side by Side | Ģ                       |                                                                     |                                                                    |                       |                     |
| G                                                           | Кеер                                                                            | 🕵 Exit            | 🗣 Nev | v ≣≡ Optio | ns Nor                | mal Page Bre<br>Preview | ak Page<br>v Layout | Custom<br>Views | Gridlines      | 🖌 Headin | gs Z    | oom 10 | 0% Zoon<br>Select | n to<br>tion | New<br>Window       | Arrange<br>All          | Freeze<br>Panes ~                                                   | Unhide                                                             | Reset Window Position | Switch<br>Windows ~ |
| _                                                           | Sheet View Workbook Views                                                       |                   |       |            |                       |                         |                     | Show Zoom       |                |          |         |        |                   |              |                     |                         | reeze Panes                                                         |                                                                    |                       |                     |
| A                                                           | 3                                                                               | ▼ : × ✓ fx ABC123 |       |            |                       |                         |                     |                 |                |          |         |        |                   |              |                     |                         | Keep rows                                                           | and colurions visible while the<br>heet second (based on current s | rest of election).    |                     |
|                                                             | A B C D E F G H I J K L                                                         |                   |       |            |                       |                         |                     |                 |                |          |         |        | М                 | N            | *                   | Freeze To<br>Keep the t | op <u>R</u> ow<br>op row visible while scrolling t                  | hrough                                                             |                       |                     |
| 1                                                           | BIC BALANCE TO BUY"                                                             |                   |       |            |                       |                         |                     |                 |                |          |         |        |                   |              |                     | the rest of             | the worksheet.                                                      |                                                                    |                       |                     |
| 3                                                           | 1000                                                                            | Demo Retailer     |       |            |                       |                         |                     |                 |                |          |         |        |                   |              | *                   | Freeze Fi               | r <mark>st <u>C</u>olumn</mark><br>irst column visible while scroll | ina                                                                |                       |                     |
| 4                                                           | Sales between 01/01/2022 and 04/28/2022.Stock as of 04/28/2022                  |                   |       |            |                       |                         |                     |                 |                |          |         |        |                   |              |                     |                         | through th                                                          | he rest of the worksheet.                                          |                       |                     |
| 5                                                           | Categories: All, Retailers: Demo, Store Number: All, Metal: All, TranType: All, |                   |       |            |                       |                         |                     |                 |                |          |         |        |                   |              |                     |                         |                                                                     |                                                                    |                       |                     |
| 6                                                           | SALES                                                                           |                   |       | COST OF    | COST OF GOODS INVENTO |                         | INVENTORY           | TURN            |                |          | AGED    |        |                   |              |                     |                         |                                                                     |                                                                    |                       |                     |
| 7                                                           | Sku                                                                             |                   |       | Units      | Cost                  | Avg Cost                | Cost<br>Onhand      | Units           | Avg Cost<br>OH | OVER     | Cost    | Units  | %Ag               | ed           |                     |                         |                                                                     |                                                                    |                       |                     |
| 8                                                           | ABC123                                                                          |                   |       | 65         | \$28,628              | \$440                   | \$67,235            | 120             | \$560          | 0.43     | \$1,130 |        | 4                 | 2%           |                     |                         |                                                                     |                                                                    |                       |                     |
| 9                                                           | ABC124                                                                          |                   |       | 33         | \$15,100              | \$458                   | \$41,103            | 80              | \$514          | 0.37     | \$0     |        | 0                 | 0%           |                     |                         |                                                                     |                                                                    |                       |                     |

• You are now ready to scroll without losing sight of your header!